## How to Open a MIGA-i on M2U?

# Login to Maybank2u and click on the WEALTH tab

# Scroll down to Maybank Islamic Gold Account-i and click APPLY NOW

| laybank2u                         |                              |                    | MY ACCOUNTS                           | PAY & TRANSFER APPL     |
|-----------------------------------|------------------------------|--------------------|---------------------------------------|-------------------------|
| N HISTORY                         | 1/                           |                    | ALC: NO                               |                         |
| SAVED<br>RM 22,715.85             | FIXED DEPOSIT<br>RM 5,005.23 | CARDS<br>RM 6,428. | LOANS<br>10 RM 726,110.20             | WEALTH<br>RM 60,320.00* |
| Savings Account<br>8761 2101 6590 | t-i                          |                    | M2U.Premier Current<br>8761 2101 6590 |                         |
| RM 5,123.00                       |                              |                    | RM 3,123.00                           |                         |
| Basic Savings<br>8761 2101 8590   |                              |                    | Maybank2u Savers<br>8761 2101 6590    |                         |
| RM 5,123.00                       |                              |                    | RM 5,123.00                           |                         |
| Kawanku Saving                    | s Account                    |                    | Basic Savings Account-i               |                         |

| RM 238.06                                    | All Accounts                   | 23.17% |
|----------------------------------------------|--------------------------------|--------|
| RM 17.35<br>Updated as of 20 Aug. 06.30 AM   | Gold & Silver                  | 1.69%  |
| RM 9.60<br>Undated as of 20 Aug, 00.44 PM    | ASNB                           | 0.93%  |
| RM 0.00<br>Landarised as of 20 Aug, 08/05 AM | Shares                         | 0.00%  |
| RM 0.00<br>Vydatecting of 20 Aug, 12:14 AM   | Unit Trust                     | 0.00%  |
| APPLY NOW                                    | Maybank Islamic Gold Account-i | -      |

### **Account Creation**

#### Fill up your personal information

### Click CONFIRM to proceed with account opening

#### Hello there! Let's get started Account Details 1 **Personal Details** Estimated Monthly Account Activity RM25.001-RM50.000 To speed up your application, we've pre-filled some info for you. Kindly edit as you see fit. Purpose of Account Opening SAVINGS & INVESTMENT Email Address Handsomeandy@gmail.com Transfer From MAYBANK2U.PREMIER 514012994021 Country of Permanent MALAYSIA V Residence -----ALINI 0 Mailing Address Please confirm your details CONFIRM \*\*\*\*\*\*ALING 0 \*\*000 0 Postcode City Sri Petaling

### **Account Activation**

Upon account creation, put in an initial investment to activate the account

During any campaign period, you'll be able to share your referral code and be rewarded with gold when your friend successfully creates a MIGA-i with the required minimum amount

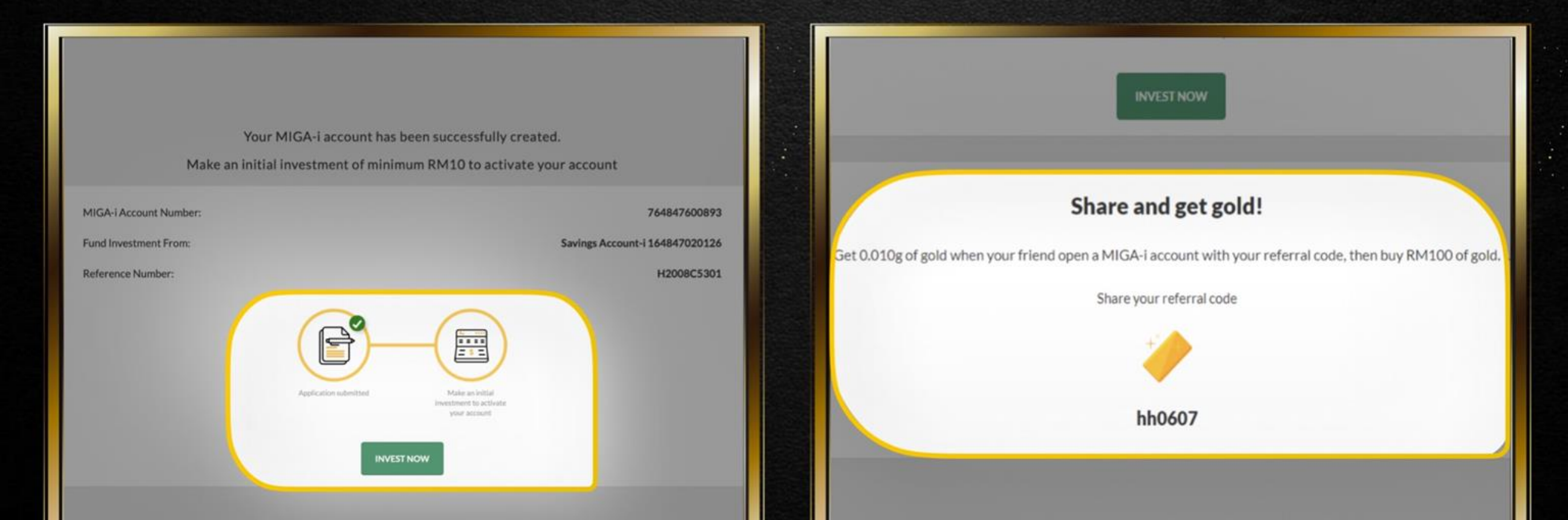

### **Start Investing!**

| NAME AND A DECK                                | NN-792-33                             | ALC: NO.           |              |                                           |         |  |  |
|------------------------------------------------|---------------------------------------|--------------------|--------------|-------------------------------------------|---------|--|--|
|                                                | Buy Gold                              |                    |              |                                           |         |  |  |
| Gold                                           | RM 249.02/g<br>Current Standard Price |                    | >            | RM 247.27/g<br>Corrent Preferential Price |         |  |  |
| 0.000 g                                        | I want to Buy                         |                    |              |                                           |         |  |  |
|                                                | RM                                    | 100.00             | ⇔            | 0.402                                     | gram    |  |  |
| id Ac Today's Price                            |                                       |                    |              |                                           |         |  |  |
| Boy Non                                        | Transfer From                         | 164847020          | 126 SA-i     |                                           | Ŷ       |  |  |
| Indicative Price.<br>(as at 20 August, 2021 08 | Buy 10                                | Og and more to enj | oy a prefere | ential price of RM 24                     | 17.27/8 |  |  |
| Induid Price                                   |                                       | This pr            | ice expires  | in 1:45                                   |         |  |  |
| es than 100g                                   | RECALCULATE                           |                    |              |                                           | BUYNOW  |  |  |
| + Create Future Buy C                          | rder                                  |                    | +Cre         | eate Future Sell O                        | rder    |  |  |

Invest in RM or gram, gold price will be based on live price. Select your preferred debiting Current or Savings account. Click BUY NOW

With a low minimum investment of RM10, your account is activated